# 自分の印刷枚数や印刷状況を確認する

# 自分の印刷枚数や印刷状況を確認する [エコログ Web アナライザー]

エコログ Web アナライザーを使用すると、自分が印刷した用紙の使用量、エコ機能(両面、マ ルチページ、トナーセーブ、カラー/モノクロ)の使用率、プリンター全体の平均利用率との 比較をグラフで分かりやすく表示できます

- お使いのコンピューターに設定されているユーザー名のログデータを分析し、グラフで表示できます。
- ・最新の5年間分の情報を月度、年度で表示できます。
- エコログ Web アナライザーを起動すると、その年度/月度の情報が表示されます。過去の月 度情報や年度情報がある場合は、年度/月度を選択して「再表示」ボタンをクリックすると、 情報が表示されます。

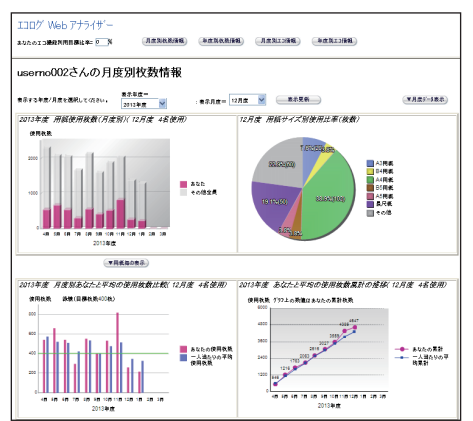

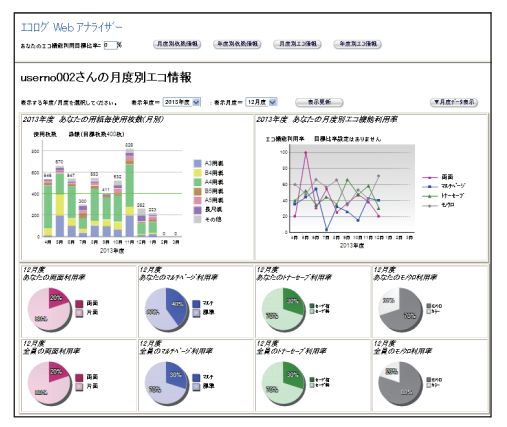

## 印刷状況を表示する

1. エコログ Web アナライザーを起動します。

プリンタードライバー、簡単エコ印刷、CASIO SPEEDIA Web Monitor(Web 設定)のいずれかで、次の操作をします。

- ・プリンタードライバーの場合:

   「バージョン情報」タブをクリックし、
   Δンピューターから取得したユーザー名が表示されます。
   続けて「エコ情報表示」ボタンをクリックします。
- ・簡単エコ印刷の場合:

作業ウインドウで エコログWebアナライザー をクリックします。 コンピューターから取得したユーザー名が表示されます。 続けて「エコ情報表示」ボタンをクリックします。

CASIO SPEEDIA Web Monitor (Web 設定)の場合(GE6000シリーズのみ):
 プリンター設定参照ページで、 デアディア・ をクリックします。

「通常使用するブラウザー」に設定されている Web ブラウザーが起動して、エコログ Web アナライザーのユーザー選択のページが表示されます。

コンピューターから取得したユーザー名が表示されます。

特定ユーザー設定に登録されているユーザー名と同じユーザー名の場合は、「ユーザー名 +ホスト名」が新たなユーザー名として、ユーザー名の下段に表示されます。

表示するユーザー名を選択し、「表示」ボタンをクリックし、続けて「エコ情報表示」ボ タンをクリックします。 2.ユーザー名を選択し、「表示」ボタンをクリックします。

| エコロク | 、Web アナラ               | 61サ-の       | 表示 |  |
|------|------------------------|-------------|----|--|
|      | user01<br>user02<br>表示 |             |    |  |
|      | *1-7-6888LT2##         | タンを押してください。 |    |  |

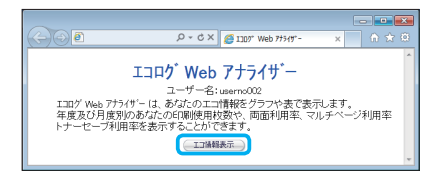

**3.** ユーザー名を確認し、「エコ情報表示」ボタンをクリックします。

Web ブラウザー上に、エコログ Web アナライザーのスター トページ(月度別枚数情報)が表示されます。

ユーザーは、対象のプリンターを使用して印刷してください。 印刷すると、プリンター内部で使用ユーザーとしてエコ情報 が蓄積されます。印刷していない場合は、ログ情報が0とし て表示されます。

### エコログ Web アナライザーの基本操作

エコログ Web アナライザーのスタートページ(月度別枚数情報)で、「上段のフレーム」の各 ボタンをクリックすると、下段フレームに各種エコログ情報が表示されます。

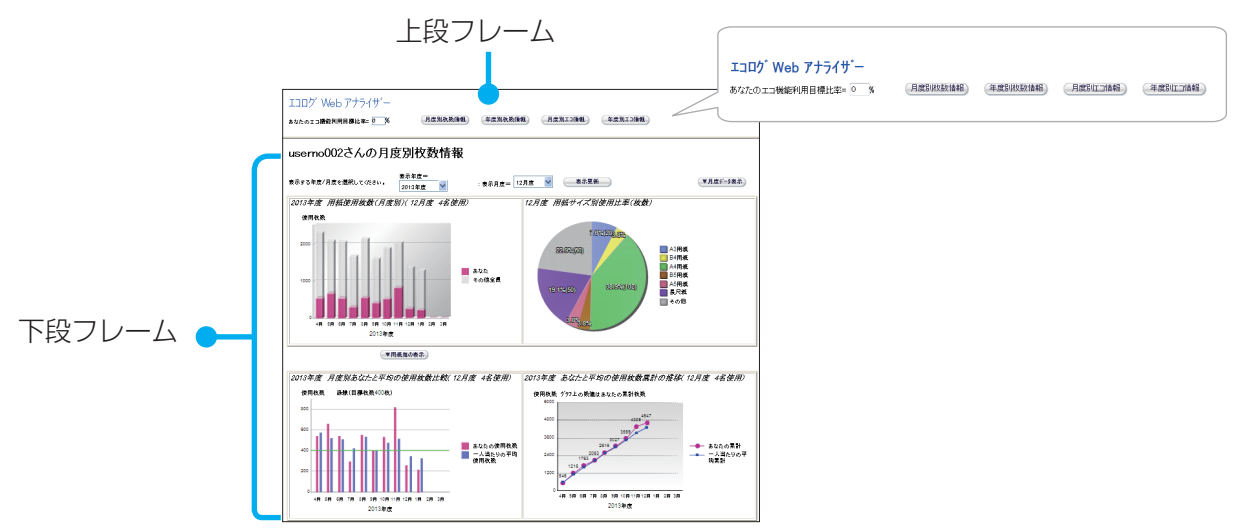

ボタンをクリックすると、エコログ Web アナライザーの各情報が下段フレームに表示されます。

「月度別枚数情報」ボタン:下段フレームに月度別枚数情報が表示されます(スタートページ:最初の表示ページです)。

「年度別枚数情報」ボタン:下段フレームに年度別枚数情報が表示されます。

「月度別エコ情報」ボタン:下段フレームに月度別エコ情報が表示されます。

「年度別エコ情報」ボタン:下段フレームに年度別エコ情報が表示されます。

「あなたのエコ機能利用目標比率」:0~100の範囲で、目標の比率(数値)を入力します。 「月度別エコ情報」ボタン、または「年度別エコ情報」ボタンをクリックして表示される、 月度別エコ情報/年度別エコ情報の「あなたのエコ機能利用率」のグラフに、「あなたのエ コ機能利用目標比率」を緑線で表示できます。

### エコログ情報の項目

エコログ Web アナライザーでは、次のような情報を基に、最大5年間分の使用履歴や比較グラフを表示できます。

- プリンターに保持されているユーザーの印刷枚数情報
- •両面印刷/トナーセーブ/マルチページなどのエコ機能を利用した比率
- エコログ Web アナライザーでは、プリンターに設定されている「期初日」の設定にしたがって、月度と年度でエコログ情報が表示されます。

「期初日」は、プリンターの設定メニューの「プリンター管理・調整設定」の「期初日」で 設定できます。プリンターの初期値では4月1日が「期初日」に設定されています。1日 が入る月が月度になります。

(例)3月20日を期初日に設定した場合:

3月20日~4月19日を、4月1日が入っている月度として4月度になります。

最新の5年間分のエコ情報が表示されます。ただし、お使いのユーザーがプリンターで印刷を開始した年度が開始年度になります。

ここでは、エコログ情報ごとに、表示される項目について説明します。

### 月度別枚数情報/年度別枚数情報

ユーザーごとに集計した使用印刷枚数のデータが、各種グラフ、表形式で表示されます。

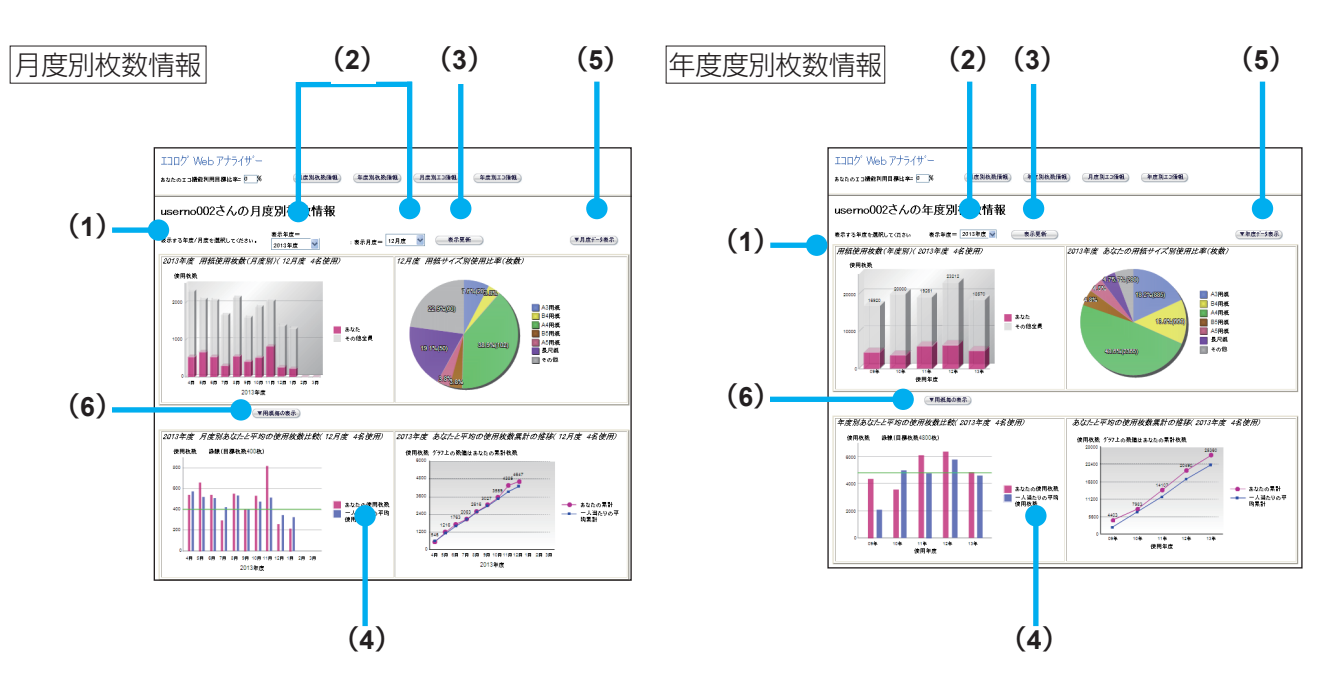

(1) ユーザー名

お使いのコンピューターから送信されたユーザー名が表示されます。

- (2)「表示年度」、「表示月度」のリスト
  - 表示年度

過去5年度分を表示できます。画面の表示時は、現在の年度が表示されます。「表示年度」 で年度を選択して「表示更新」ボタンをクリックすると、過去の年度を表示できます。

• 表示月度

過去 12 ヶ月分を表示できます。画面の表示時は、現在の月度が表示されます。プリンターの設定メニューの「プリンター管理・調整設定」の「期初日」が開始月度として表示されます。 「表示月度」で月度を選択して「表示更新」ボタンをクリックすると、過去の月度を表示で きます。

- (3)「表示更新」ボタン 「表示年度」、「表示月度」を選択してボタンをクリックすると、グラフなどの表示が更新されます。
- (4) 各種グラフ
  - 用紙使用枚数グラフ: 指定した年度のユーザーとユーザー以外の印刷枚数
  - 用紙サイズ別使用比率グラフ:
     指定した年度・指定した月度のユーザーの各用紙サイズごとの使用割合枚数
  - あなたと平均の使用枚数比較グラフ: 指定した年度のユーザーと平均の、各月度の使用枚数比較
  - あなたと平均の使用枚数累計の推移グラフ: 指定した年度のユーザーと平均の使用枚数累計の推移
- (5) 「▼月度データ表示」ボタン/「▼年度データ表示」ボタン ボタンをクリックすると、あなたが月度/年度に使用した用紙サイズと枚数、エコ利用率 の表が表示されます。

(6) 「▼用紙毎の表示」ボタン ボタンをクリックすると、あなたとその他全員の月度/年度に使用した用紙サイズ別の使 用比率が円グラフで表示されます。

### 月度別エコ情報/年度別エコ情報

ユーザーの、両面印刷/トナーセーブ/マルチページ利用率の情報(月度別/年度別各エコ機能の利用率等)がグラフ形式で表示されます。

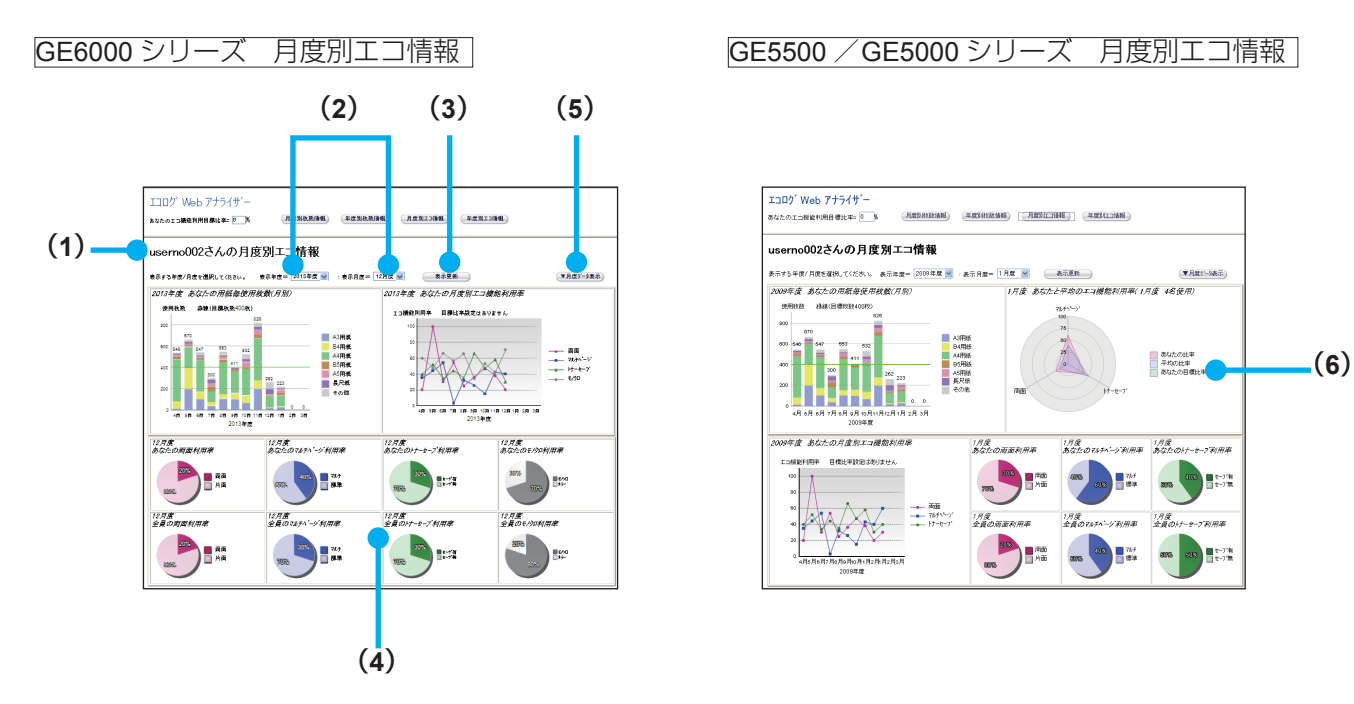

**(1)**ユーザー名

お使いのコンピューターから送信されたユーザー名が表示されます。

(2)「表示年度」、「表示月度」のリスト

過去5年度分を表示できます。画面の表示時は、現在の年度が表示されます。 「表示年度」で年度を選択して「表示更新」ボタンをクリックすると、過去の年度を表示で きます。 (3)「表示更新」ボタン

「表示年度」、「表示月度」を選択してボタンをクリックすると、グラフなどの表示が更新されます。

(4) 各種グラフ

個人別に、両面利用率、マルチページ利用率、トナーセーブ利用率、モノクロ利用率がそれぞれグラフで表示されます。

- (5)「▼月度データ表示」ボタン/「▼年度データ表示」ボタン ボタンをクリックすると、あなたの月度/年度ごとのエコ情報が一覧表で表示されます。
- (6) あなたと平均のエコ機能利用率チャート

指定した月度/年度のユーザー(あなた)エコ機能利用率とプリンター平均のエコ機能 利用率のチャートです。

※ エコログ Web アナライザーのスタートページ「上段フレーム」に、エコ機能利用目標比率の数値を入力 して「月度別エコ情報」のボタンをクリックするとあなたの目標比率を表示できます。